## MANUAL PENDAFTARAN KUANTITATIF (Q FORM)

1. Buka laman sesawang <u>https://online.arenaipt.com.my/sipma2025/fg\_login.asp</u> dan masukan *User Name* dan *Password* yang telah diberikan kepada setiap kontinjen dan klik *Login.* 

| SUKAN INSTI                                                                      | TUSI PENDIDIKAN MALAYSIA<br>SIPMA 2025                                                                                         |
|----------------------------------------------------------------------------------|----------------------------------------------------------------------------------------------------|
| CERTIFICATE - SPORT REGISTRATION - MAIN                                          | 3E ANNOUNCEMENTS ADMIN ¥ REPORT ¥                                                                                              |
| SPORT SYSTEM   / Login  Please log in with username and password provided by SIP | A 2023 Secretariat. If you are a new team to redister for this tournament, please click on menu <b>First Time Login</b> below. |
|                                                                                  |                                                                                                    |
| User Name                                                                        | User Hame                                                                                                    |
| Password                                                                         | Password                                                                                                    |
|                                                                                  | Options V                                                                                                    |
|                                                                                  | Login                                                                                                    |
| First time Login?                                                                |                                                                                                    |
|                                                                                  |                                                                                                    |

2. Klik SPORT REGISTRATION > REGISTRATION STEP > STEP 2: QUANTITATIVE REGISTRATION.

| 5                  | ,<br>Ikon ing                  | TITI      | isi den                   | ,,,,,,,,,,,,,,,,,,,,,,,,,,,,,,,,,,,,,, | Kani                   | an ny                   | 'SIA           |
|--------------------|--------------------------------|-----------|---------------------------|----------------------------------------|------------------------|-------------------------|----------------|
|                    | <u>2</u>                       |           | SIPMA                     | 2025                                   | 5                      |                         |                |
| CERTIFICATE 👻      | SPORT REGISTRATION -           | MAIN PAGE | ANNOUNCEMENTS             | REPORT 🔻                               | Logout                 |                         |                |
| SPORT SYST         | REGISTRATION OF TEAM OFF       | ICERS     |                           |                                        |                        |                         |                |
| T / MAIN P.C       | REGISTRATION STEP              | •         | STEP 1: CONFIRMATION      | N OF PARTICIPATIO                      |                        |                         |                |
| Latest news        |                                |           | STEP 3 : NOMINATIVE F     | REGISTRATION                           |                        |                         |                |
| All institutions/o | stingents must fill up GENERAL | INFORMAT  | ION form (of your institu | itions/contingents                     | ). Failed to fill up t | nis form will prevent f | om entering ne |
|                    |                                |           |                           |                                        |                        |                         |                |
|                    |                                |           |                           |                                        |                        |                         |                |
|                    |                                |           |                           |                                        |                        |                         |                |

3. Klik pilihan sukan untuk membuat pendaftaran kuantitatif.

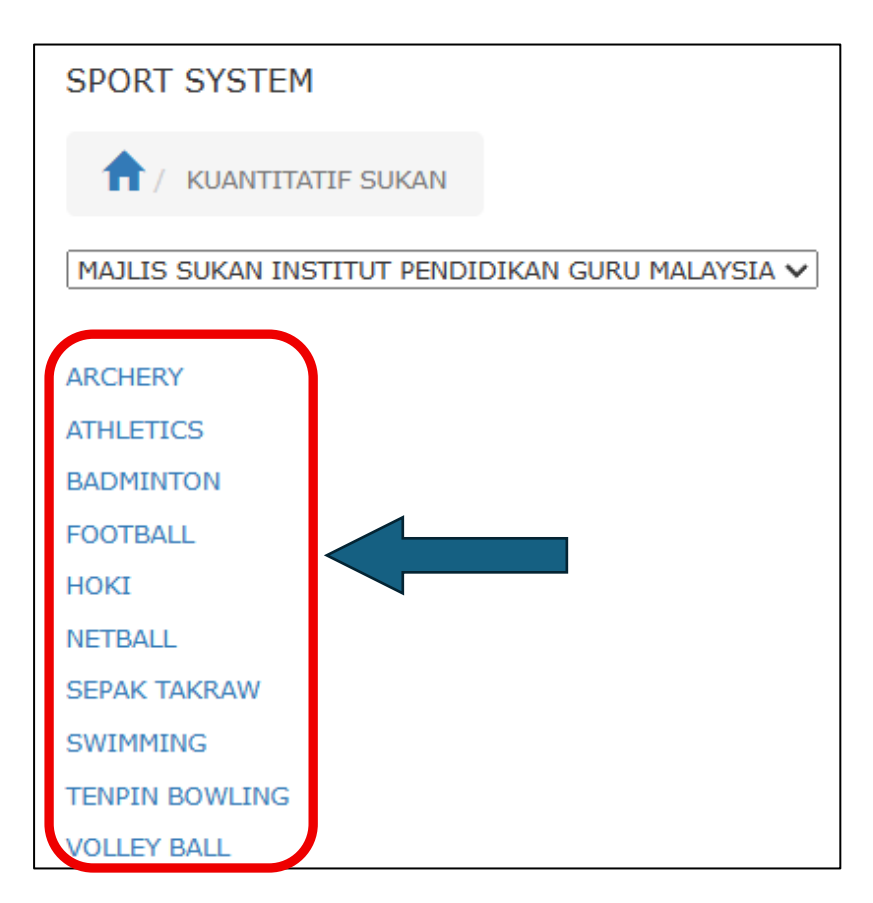

4. Isi maklumat jumlah keseluruhan pasukan setiap sukan di ruangan *QUANTITATIVE* (Q1 Form) dan maklumat jumlah setiap kategori acara sukan di ruangan *DETAIL QUANTITATIVE* (Q2 Form). Klik *SAVE* setelah selesai masukan maklumat jumlah tersebut.

| SPORT SYSTEM          |                                                      |     |     |    |   |  |
|-----------------------|------------------------------------------------------|-----|-----|----|---|--|
| 1 / Kuantitatif       |                                                      |     |     |    |   |  |
| Quantitative          |                                                      |     |     |    |   |  |
|                       |                                                      |     |     |    |   |  |
| Team                  | MAJLIS SUKAN INSTITUT<br>PENDIDIKAN GURU<br>MALAYSIA |     |     |    |   |  |
| Sports                | ARCHERY                                              |     |     |    |   |  |
| Total<br>Officials    | 4~                                                   |     |     |    |   |  |
| Total Men<br>Athletes | 8~                                                   |     |     |    |   |  |
| Total                 |                                                      |     |     |    |   |  |
| Women<br>Athletes     | 8~                                                   |     |     |    |   |  |
| Deteilo               |                                                      |     |     |    | ] |  |
| Detall Q              | Detail Quantitative                                  |     |     |    |   |  |
| Category              |                                                      | Men | Wom | en | ] |  |
| Compound Bow (M)      |                                                      | 0~  | 0 🗸 |    | ] |  |
| Compound Bow (W)      |                                                      | 0~  | 0 🗸 |    | ] |  |
| Recurve Bow (M)       |                                                      | 0~  | 0 🗸 |    | ] |  |
| Recurve Low           | 0~                                                   | 0 🗸 |     | ]  |   |  |
| SAVE                  |                                                      |     |     |    |   |  |

5. Pastikan maklumat yang dimasukan berjaya disimpan setelah klik **SAVE.** 

| SPORT SY                | STEM                                                 |         |       |     |   |
|-------------------------|------------------------------------------------------|---------|-------|-----|---|
| fr / Ku                 | antitatif                                            |         |       |     |   |
| Maklumat Ku<br>Quantita | uantitatif B<br><b>ative</b>                         | Berjaya | Disim | pan |   |
|                         |                                                      |         |       |     |   |
| Team                    | MAJLIS SUKAN INSTITUT<br>PENDIDIKAN GURU<br>MALAYSIA |         |       |     |   |
| Sports                  | ARCHER                                               | (       |       |     |   |
| Total<br>Officials      | 4 🗸                                                  |         |       |     |   |
| Total Men<br>Athletes   | 8 🗸                                                  |         |       |     |   |
| Total                   |                                                      |         |       |     |   |
| Women                   | 8 🗸                                                  |         |       |     |   |
| Athletes                |                                                      |         |       |     |   |
| Detail Q                | uantita                                              | ative   | •     |     |   |
| Category                | Category                                             |         | Wom   | en  |   |
| Compound E              | Compound Bow (M)                                     |         | 0 🗸   |     |   |
| Compound E              | Compound Bow (W)                                     |         | 0 🗸   |     |   |
| Recurve Bow (M)         |                                                      | 0~      | 0 🗸   |     |   |
| Recurve Bow (W)         |                                                      | 0 🗸     | 0 ~   |     |   |
| SAVE                    |                                                      |         |       |     | · |

6. Ulangi langkah 3 hingga 5 untuk membuat pendaftaran kuantitatif bagi sukan yang lain.